# 通过VLAN配置向导在交换机上配置虚拟局域网 (VLAN)设置

### 目标

虚拟局域网(VLAN)允许您将局域网(LAN)逻辑分段到不同的广播域。在敏感数据可以在网络上 广播的情况下,可以创建VLAN来通过将广播指定给特定VLAN来增强安全性。只有属于 VLAN的用户才能访问和操作该VLAN上的数据。VLAN还可以通过减少向不必要目的地发送广 播和组播的需求来增强性能。

Sx250、Sx350、SG350X和Sx550X系列交换机包含一个配置向导,可帮助您配置VLAN。每次运行此向导时,您都可以创建或配置现有VLAN,并在单个VLAN中配置端口成员。您可以 配置端口并指定端口应处于接入模式还是中继模式。

端口模式定义如下:

- 接入端口 接口上收到的帧被假定没有VLAN标记,并被分配给指定的VLAN。接入端口主要 用于主机,并且只能传输单个VLAN的流量。
- 中继端口 接口上收到的帧被假定具有VLAN标记。中继端口用于交换机或其他网络设备之间 的链路,并且能够传输多个VLAN的流量。

注意:默认情况下,所有接口都处于中继模式,这意味着它们可以传输所有VLAN的流量。

本文首次介绍如何在Sx250、Sx350、SG350X和Sx550X系列交换机上配置VLAN。

### 适用设备

- Sx250 系列
- Sx350 系列
- SG350X 系列
- Sx550X 系列

## 软件版本

• 2.2.5.68

### 在交换机上配置VLAN设置

每个VLAN都配置了唯一的VLAN ID(VID),其值为1到4094。桥接网络中设备上的端口是 VLAN的成员(如果它可以向VLAN发送数据并从VLAN接收数据)。如果发往 VLAN 某端口的 所有数据包都不包含 VLAN 标记,则该端口为 VLAN 的非标记成员。如果发往 VLAN 某端口 的所有数据包都包含 VLAN 标记,则该端口为 VLAN 的标记成员。端口只能是一个无标记 VLAN的成员,但可以是多个有标记VLAN的成员。处于VLAN接入模式的端口只能是一个 VLAN的一部分。如果端口处于General或Trunk模式,则端口可以是一个或多个VLAN的一部 分。

按照以下步骤配置VLAN并使用VLAN配置向导分配端口。

步骤1.登录基于Web的实用程序并选择Configuration Wizards。

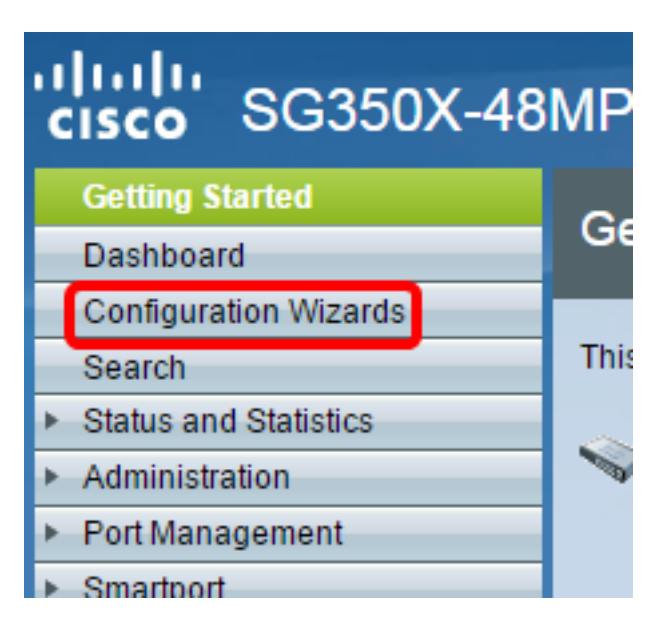

步骤2.单击"VLAN配置向导"区域下的"启动向导"。

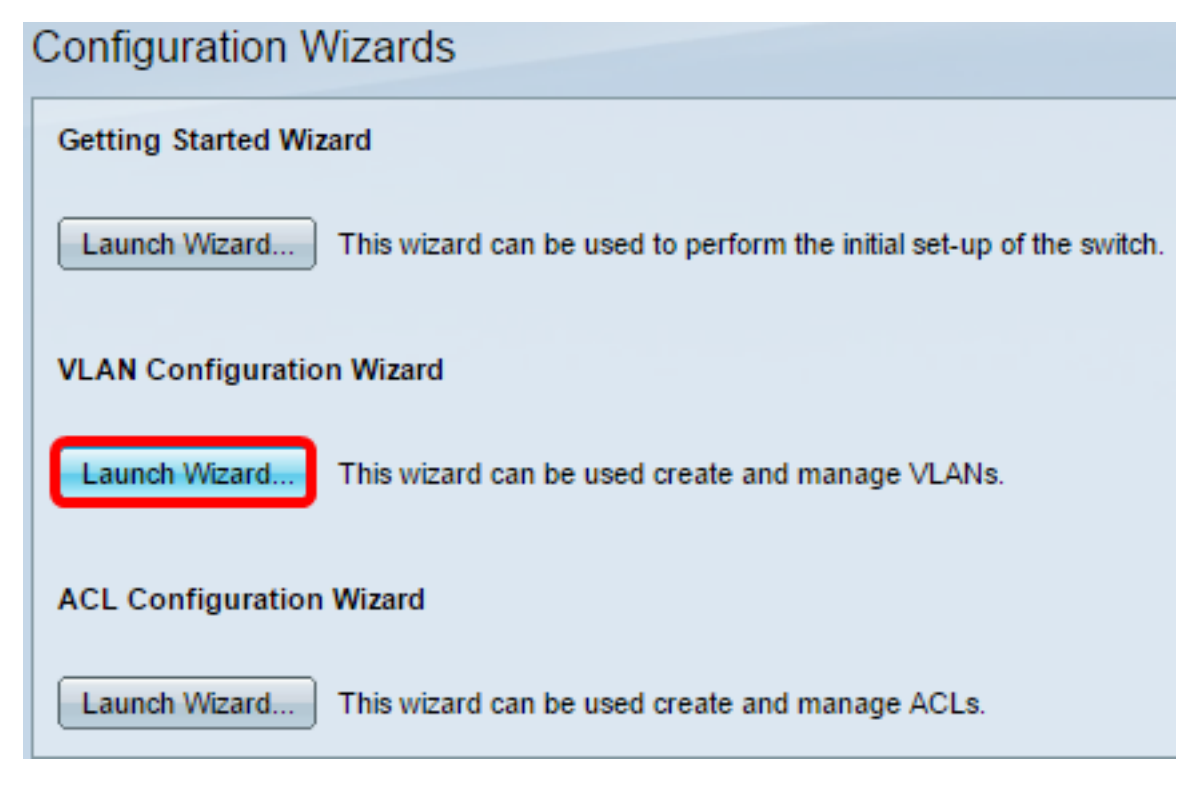

步骤3.单击"下**ー步"**。

#### Welcome to the VLAN Configuration Wizard

This wizard will guide you through the steps of configuring a VLAN.

Note that configurations made in this wizard may override existing VLAN configurations in the selected interfaces.

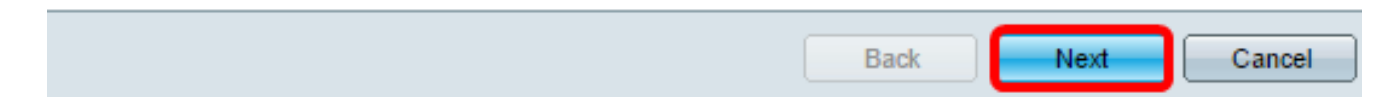

#### 步骤4.点击要配置为中继端口的端口。已配置为中继端口的端口已预先选择。

Please select the interfaces you would like to use as trunk interfaces in the device.

Unit 1(Master): SG350X-48MP 48-Port Gigabit PoE Stackable Managed Switch

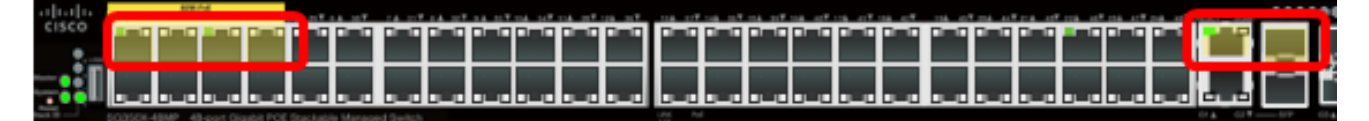

Trunk Interfaces: GE1/1-GE1/4,XG1/1

|  |  | Back | Next | Can |
|--|--|------|------|-----|
|--|--|------|------|-----|

注意:在本示例中,选择GE1/1到GE1/4和XG1/1端口。

步骤5.单击"下**一步"**。

步骤6.要创建新VLAN,请确**保选择[**New VLAN]。

Please select the VLAN you wish to configure.

VLAN ID:

[New VLAN] ¥

**注意:**或者,如果要配置现有VLAN,请选择VLAN ID,然后跳至<u>步骤9</u>。

| Please select the VLAN you wish to configure.                                                                                                |
|----------------------------------------------------------------------------------------------------|
| VLAN ID: [New VLAN]<br>New VLAN ID: [New VLAN]<br>You may also as<br>New VLAN ID: 1<br>(Range: 1 - 4094)<br>This string will be associated w |
| 步骤7.在New VLAN ID字段中输入新VLAN <i>的VLAN ID</i> 。                                                                                                 |
| Please select the VLAN you wish to configure.                                                                                                |
| VLAN ID: [New VLAN] •                                                                                                    |
| New VLAN ID: 20 (Range: 1 - 4094)                                                                                                    |
| <b>注意:</b> 在本例中,使用VLAN 20。<br>步骤8.(可选)在VLAN Name字段中输 <i>入VLAN名</i> 称。                                                                        |
| Please select the VLAN you wish to configure.                                                                                                |
| VLAN ID: [New VLAN]                                                                                                    |
| New VLAN ID: 20 (Range: 1 - 4094)                                                                                                    |
| You may also add a VLAN Name. This string will be associated with the new VLAN.                                                              |
| VLAN Name: Finance (7/32 characters used)                                                                                                    |
|                                                                                                    |

Back Next Cancel

**注意:**在本例中,使用Finance。

<u>步骤9.</u>单击"下**一步"**。

#### 步骤10.单击要配置为VLAN无标记成员的中继端口。未在此步骤中选择的中继端口将成为 VLAN的标记成员。

Please select the trunk interfaces you would like to set as untagged members in this VLAN.

Unit 1(Master): SG350X-48MP 48-Port Gigabit PoE Stackable Managed Switch

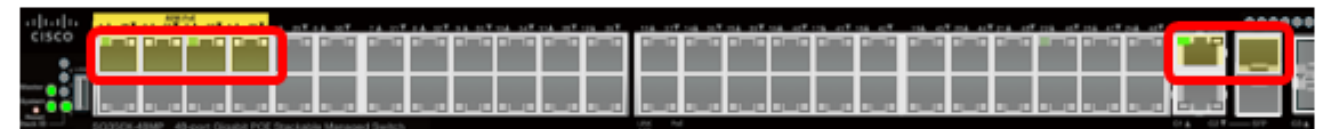

Untagged Trunk Interfaces: GE1/1-GE1/4,XG1/1

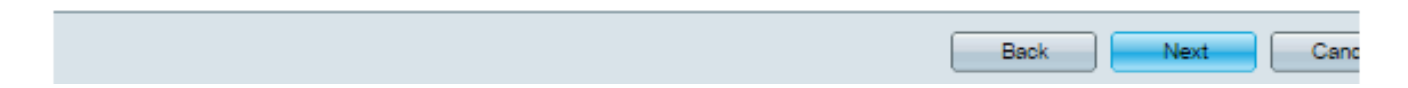

注意:在本示例中,选择GE1/1到GE1/4和XG1/1端口。

步骤11.单击"下**一步"**。

步骤12.单击要作为VLAN接入端口的端口。接入端口主要用于主机,并且只能传输单个 VLAN的流量。

Please select the interfaces you would like to use as Access interfaces in the VLAN.

Unit 1(Master): SG350X-48MP 48-Port Gigabit PoE Stackable Managed Switch

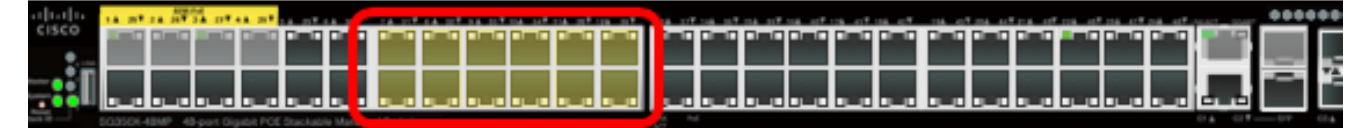

Access Interfaces: GE1/7-GE1/12,GE1/31-GE1/38

|                                                | Back Next Canc |
|------------------------------------------------|----------------|
|                                                |                |
| <b>注意:</b> 在本示例中,选择GE1/7到GE1/12和GE1/31到GE1/36如 | 端口。            |
| 牛圆12 单土"下 <b>—牛"</b>                           |                |
| ୬孫13.半西 ┝ ̄ <b>少</b> 。                         |                |
| 步骤14.检查配置的设置,然后单击" <b>应用"</b> 。                |                |

| ✓ 1. Trunk Interface Configuration                                                  | The following settings were defined by the wizard: |                                                 |  |
|-------------------------------------------------------------------------------------|----------------------------------------------------|-------------------------------------------------|--|
| <ul> <li>2. VLAN Configuration</li> <li>3. VLAN Membership Configuration</li> </ul> | VLAN:<br>Trunk Interfaces:                         | 20 (Finance)<br>GE1/1-GE1/4,XG1/1               |  |
| 4. Summary                                                                          | Untagged Trunk Interfaces:<br>Access Interfaces:   | GE1/1-GE1/4,XG1/1<br>GE1/7-GE1/12,GE1/31-GE1/38 |  |
| 5. Finish                                                                           |                                                    |                                                 |  |
|                                                                                     |                                                    |                                                 |  |
|                                                                                     |                                                    |                                                 |  |
|                                                                                     |                                                    |                                                 |  |
|                                                                                     | Back                                               | Apply Cancel                                    |  |

### 步骤15.单击"**完成**"完成配置。

VLAN Configuration complete.

If you would like to configure another VLAN click here .

In order to permanently save the configurations made in this wizard, use the File Operations screen. Unsaved configurations will be lost if the device resets.

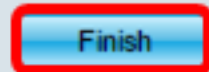

步骤16.(可选)要配置另一个VLAN,请单击**此处**链接。

VLAN Configuration complete.

If you would like to configure another VLAN clic here .

步骤17.(可选)单击"保**存"**将设置保存到启动配置文件。

|           | 🛞 Save | cisco |
|-----------|--------|-------|
| Managed S | witch  |       |
|           |        |       |

您现在应该已通过VLAN配置向导配置了交换机的VLAN设置。